# 

Product Release Notes for ACTIVEWorks – September 28, 2021

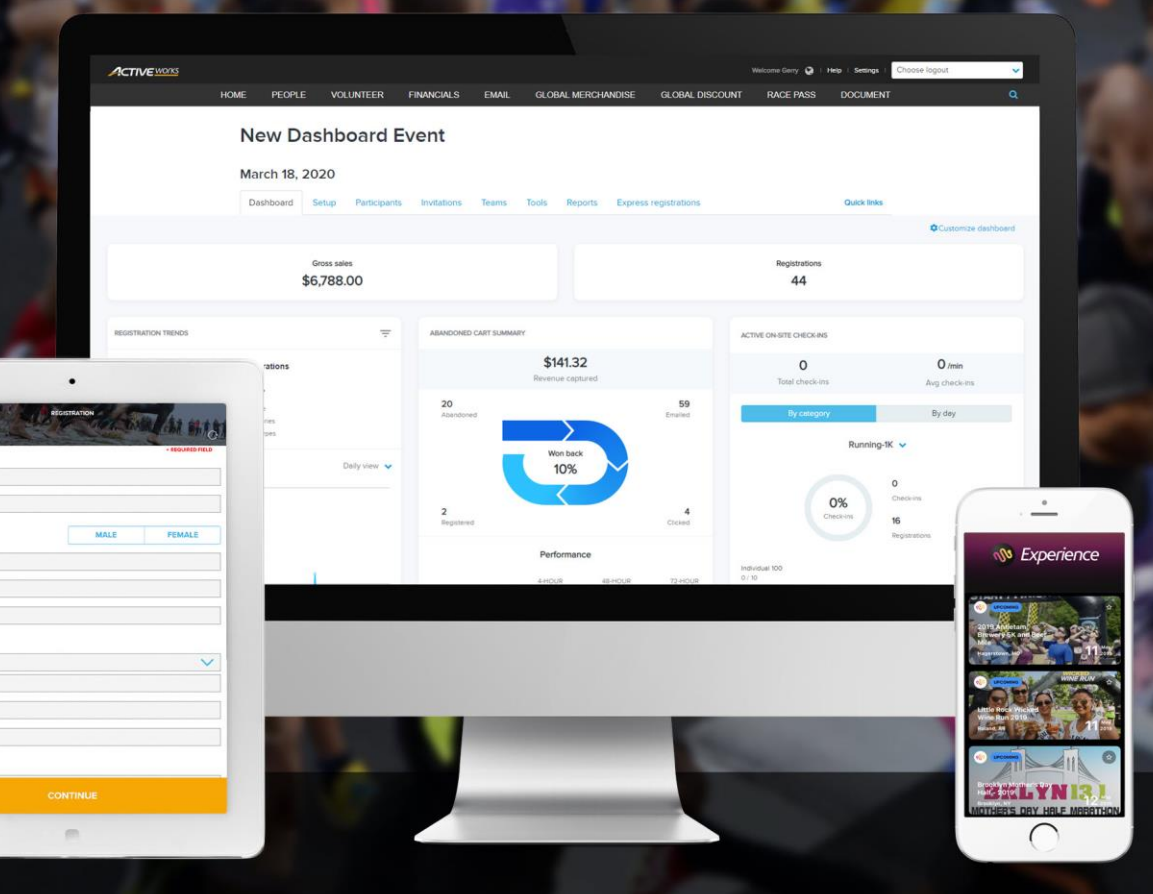

# **Table of Contents**

| Hybrid Endurance event support (In Person/Virtual) | 2 |
|----------------------------------------------------|---|
| Creating a hybrid or physical Endurance event      | 2 |
| Creating a virtual only Endurance event            | 3 |
| Editing an existing Endurance event                | 4 |
| My Results page                                    | 4 |
| Approving Virtual race results                     | 4 |

# Hybrid Endurance event support (In Person/Virtual)

Previously, you could only create either a physical or virtual Endurance event. Now you can create a hybrid Endurance event offering both physical and virtual categories on the same registration form, which allows your participants to decide whether to hit the pavement with a crowd or run at their own leisure, or swap from physical to virtual and vice versa later, depending on your transfer configuration.

#### Creating a hybrid or physical Endurance event

To create a hybrid or physical Endurance event, in the **Create an event** > **Event details** step, toggle the **Location** switch to ON; this ensures the physical element of the event is tied to a real location. Virtual elements will be set up in the category step:

| Event details                   | ;<br>;                                                                                                  | Event setup                  |
|---------------------------------|----------------------------------------------------------------------------------------------------|------------------------------|
|                                 |                                                                                                    | Event details                |
| Let's get started. First, answe | Restrictions and settings                                                                               |                              |
| needed.                         |                                                                                                    | Registration categories      |
| Event type *                    | Endurance event                                                                                         | Payments and installments    |
| Event name *                    | Run for fun                                                                                             | Self-registration team setup |
| Location *                      |                                                                                                    | Self-edit setup              |
|                                 |                                                                                                    | Form questions               |
|                                 | Springfield V                                                                                           | Giving                       |
|                                 | Springfield County<br>Oaktree Street                                                                    | Additional purchases         |
|                                 | Springfield, AZ 12345                                                                                   | Waivers                      |
|                                 | United States                                                                                           | Emails sent out              |
|                                 |                                                                                                    | ACTIVE.com listing           |
| Event date and time *           | 12/29/2021 00 : 00 ?                                                                                    | Activation                   |
|                                 | - 12/30/2021 23 : 59 : 59                                                                               | Questions?                   |
| Primary language *              | English (United States)                                                                                 |                              |
|                                 | Primary language value cannot be changed after step 1 has been saved.                                   | Help center                  |
| Include VAT/GST in              |                                                                                                    |                              |
| prices *                        | If Include VAT/GST in prices is enabled, then a VAT/GST<br>percentage must be configured for each item. |                              |

Navigate to **Registration categories** > **Add a category** and in the popup, either enable or disable the **Virtual race** toggle accordingly:

| Running-8K                                                                       |                           |             |   |   |  |
|----------------------------------------------------------------------------------|---------------------------|-------------|---|---|--|
| Category type: Running   Distance: 8K                                            |                           |             |   |   |  |
| Category restrictions <b>P Edit</b><br>Unlimited capacity   Ages 0 to 60 as of 1 | 2/29/2021   Male & Female | Everyone    |   | _ |  |
| Date & location / Edit<br>12/29/2021 Springfield                                 | Add a catego              |             | × |   |  |
|                                                                                  | Enter details for the     | category.   |   |   |  |
| Individual Age group/open                                                        | Category type *           | Running     | ~ |   |  |
| Price type: Individual   Price: \$10.00                                          | Distance *                | 10K         | ~ |   |  |
| Price restrictions 🥒 Edit                                                        |                           |             | - |   |  |
| Unlimited capacity I Ages 0 to 60 as                                             | Display name *            | Running-10K |   |   |  |
| Add a price                                                                      | Virtual race              |             |   |   |  |
| A price is required to add this category.                                        |                           |             |   |   |  |
|                                                                                  | Cancel                    | Save        |   |   |  |
| Add a category Reorder categor                                                   | les                       |             |   |   |  |

For a physical category, add the category date and location; if you do not specify a location, then the system will use the default location from the **Event Details** page.

#### **Creating a virtual only Endurance event**

To create a 100% virtual only Endurance event and set all registration categories to virtual, go to **Home** page > **Create an event** link > **Event details** step and toggle the **Location** switch to OFF:

This removes all event location information during registration for this event.

| <b>Event details</b>             |                                                                |                       | Event setup                  |  |  |
|----------------------------------|----------------------------------------------------------------|-----------------------|------------------------------|--|--|
|                                  |                                                                |                       |                              |  |  |
| Let's get started. First, answer | r these questions to help us customize your setup. You can     | make changes later if | Restrictions and settings    |  |  |
| needed.                          |                                                                |                       | Registration categories      |  |  |
| Event type *                     | Endurance event 🗸                                              |                       | Payments and installments    |  |  |
| Event name *                     | Run for fun                                                    |                       | Self-registration team setup |  |  |
| Location                         | 0 0                                                            |                       | Self-edit setup              |  |  |
|                                  |                                                                |                       | Form questions               |  |  |
| Event date and time *            | 9/30/2021 00 : 00 : 00                                         | 0                     | Giving                       |  |  |
|                                  | - 9/30/2021 23 : 59 : 59                                       |                       | Additional purchases         |  |  |
| Primary language *               | Select a language                                              | 0                     | Waivers                      |  |  |
|                                  | Primary language value cannot be changed after step 1 has been | <b>v</b>              | Emails sent out              |  |  |
|                                  | saved.                                                         |                       | ACTIVE.com listing           |  |  |
| Include VAT/GST in               |                                                                |                       | Activation                   |  |  |
| prices *                         | Questions?                                                     |                       |                              |  |  |

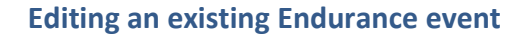

- If an Endurance event is NOT yet open for registration, then you can switch the event or categories between virtual or non-virtual.
- If an Endurance event is ALREADY open for registration, then the **Location** and **Virtual race** switches are no longer editable, but you can still add a virtual or non-virtual category (according to the **Location** setting of the event).
- For all Endurance events, you must now configure the date and time. Default start (00:00) and end (23:59) times are automatically preset in the time fields.

#### My Results page

On your athletes' **Results** pages, for hybrid Endurance events, your athletes can now:

- View the results of an in-person or virtual event by clicking the **Live race** or **Virtual race** tab.
- Submit a result for a Virtual race by clicking the Virtual race tab and then entering the Registration ID.

|                                         | Live race Virtual race                                                                                            |                 |
|-----------------------------------------|----------------------------------------------------------------------------------------------------|-----------------|
|                                         | RACE ON                                                                                                    |                 |
|                                         | Submit your result<br>Please submit your result before the race ends.<br>16d : 20h : 25m : 28s<br>Registration ID |                 |
|                                         | Enter or paste your registration ID, e.g. R-12345678                                                              |                 |
| Result Live updates                     |                                                                                                    |                 |
| Course : Running   5K • Division : O    | verall 👻                                                                                                    | View : Top 10 👻 |
| 1 N/A Quinn Lynn<br>Bib FEMALE   Age 41 | 01:46:34<br>Finish                                                                                                |                 |

#### **Approving Virtual race results**

To review and publish athlete-submitted Virtual race results, open the AUI > an event > **Virtual race** tab and select the required virtual category in the category dropdown and then either:

- Approve each result one by one in the results submission view where you can quickly review the uploaded screenshot.
- Simply click Approve All the choice is yours!

| Dashboard         | Setup P           | Participants         | Invitations       | Teams          | Tools          | Reports           | Express registrat        | ions Virtual rac      | e     |             |
|-------------------|-------------------|----------------------|-------------------|----------------|----------------|-------------------|--------------------------|-----------------------|-------|-------------|
| Review participan | t-submitted resul | lts for virtual race | es. Once you ha   | ve reviewed a  | II the results | s, click the 'Pul | olish' button to publish | n them to ACTIVE Resu | ilts. |             |
| GD ACTIVE         | Results page:     | https://results      | scui-vip.qa.aw.de | ev.activenetwo | vrk.com/eve    | nts/Runforfun     |                          |                       | 0     | Publish     |
|                   |                   |                      |                   |                |                |                   |                          |                       |       |             |
| <b>Q</b> Enter na | ame or email to   | o search             |                   |                |                |                   |                          |                       |       |             |
| All categories    | 3                 |                      | ~                 | All price typ  | bes            |                   | •                        | Pending               |       | ~           |
|                   |                   |                      |                   |                |                |                   |                          |                       | Reset | Search      |
| Approve           |                   |                      |                   |                |                |                   |                          |                       | Ø     | Approve all |
| REGIS             | TRATION ID        | PARTI                | CIPANT            | FINISH TI      | ME             | CATEGORY          | PRICE TY                 | PE                    |       | STATUS 🔺    |
| R-10P             | T41HPQ2M          | Susan                | Liew              | 01:45:00       |                | Running-10        | K Individual             | Age group/open        |       | Pending     |

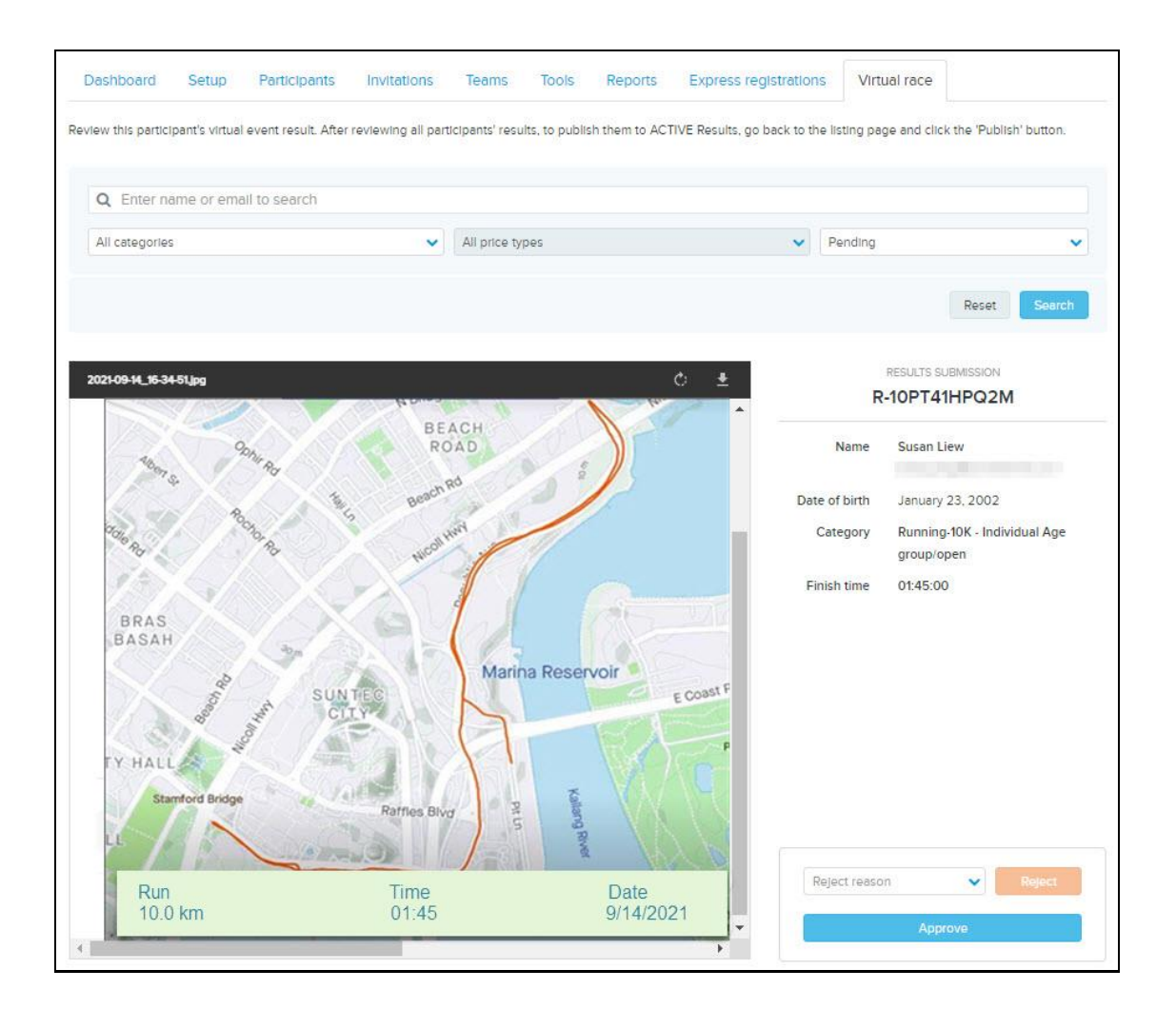

<u>\_</u>

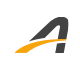

## **ACTIVE Network, LLC**

© 2021 ACTIVE Network, LLC, and/or its affiliates and licensors. All rights reserved. No part of this publication may be reproduced, transmitted, transcribed, stored in a retrieval system, or translated into any computer language, in any form or by any means, electronic, mechanical, magnetic, optical, chemical, manual, or otherwise, without prior written permission. You have limited permission to make hard copy or other reproductions of any machine-readable documentation for your own use, provided that each such reproduction shall carry this copyright notice. No other rights under copyright are granted without prior written permission. The document is not intended for production and is furnished "as is" without warranty of any kind. All warranties on this document are hereby disclaimed including the warranties of merchantability and fitness for a particular purpose.

### **About ACTIVE Network, LLC**

ACTIVE Network, LLC is a technology and media company that helps millions of people find and register for things to do and helps organizations increase participation in their activities and events.

For more information about ACTIVE Network, LLC products and services, please visit ACTIVEnetwork.com.

ACTIVE Network, LLC 717 North Harwood Street Suite 2500 Dallas, TX 75201